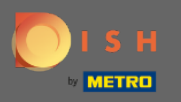

**(i)** 

Sie befinden sich jetzt im Admin-Panel unter dem Abschnitt Menü. Hier können Sie bestehende Menüs erstellen und bearbeiten.

| <b>DISH</b> RESERVATION                                |                                                                                                    |                                                                                      |                                    | HD*Tut                                                                                                    | orial 🛛 🛱 | <b>≥</b> ∨ ( | • |
|--------------------------------------------------------|----------------------------------------------------------------------------------------------------|--------------------------------------------------------------------------------------|------------------------------------|----------------------------------------------------------------------------------------------------|-----------|--------------|---|
| E Reservations                                         | Did you know that a menu is the bigg<br>selecting a restaurant. When you crea<br>shared with your guests when they m | est driver for attracting dine<br>te your menu, you will be ab<br>ake a reservation. | rs to a restaul<br>le to display i | ant? Most restaurant visitors said that the menu influenced their decision of<br>on your website similar to the reservation and feedback widgets. It will also be |           |              |   |
| 🎢 Menu                                                 | Would you like to create another m                                                                                   | enu? Get started here.                                                               |                                    |                                                                                                    |           |              |   |
| <ul> <li>Guesta</li> <li>Feedback</li> </ul>           | FIXED MENU                                                                                                    |                                                                                      |                                    |                                                                                                    |           |              |   |
| 🗠 Reports                                              | Business Lunch                                                                                                    |                                                                                      |                                    |                                                                                                    |           |              |   |
| 🌣 Settings 👻                                           | Medium<br>Spaghetti Bolognese                                                                                        | 1                                                                                    | €10.80                             |                                                                                                    |           |              |   |
| ⑦ Help                                                 | Salad 🗊 😤 🖉                                                                                                    | 1                                                                                    | €6.20                              |                                                                                                    |           |              |   |
|                                                        | Big<br>Spaghetti Bolognese 🕇<br>Salad 🔁 👺 Ø                                                                          | 2<br>2                                                                               | €16.90<br>€9.80                    |                                                                                                    |           |              |   |
|                                                        | This menu is currently active                                                                                        |                                                                                      |                                    |                                                                                                    |           |              |   |
|                                                        | DAILY MENU                                                                                                    |                                                                                      |                                    |                                                                                                    |           |              |   |
|                                                        | Daily Menu<br>Available on Monday, Tuesday, W<br>Salads<br>Green Salad 🚯 🖉 😤                                         | lednesday, Thursday, Friday                                                          | €8.40                              |                                                                                                    |           |              |   |
| Too many guests in house?<br>Pause online reservations |                                                                                                    |                                                                                      |                                    |                                                                                                    |           |              |   |

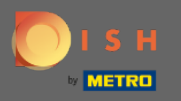

## • Klicken Sie auf Hinzufügen , um ein neues Menü hinzuzufügen.

| <b>DISH</b> RESERVATION                                |                                                                                                    |                                                                                      |                                   | HD*                                                                                                    | Tutorial | <u>a</u><br>a<br>a<br>b<br>a<br>b |  |
|--------------------------------------------------------|----------------------------------------------------------------------------------------------------|--------------------------------------------------------------------------------------|-----------------------------------|----------------------------------------------------------------------------------------------------|----------|-----------------------------------|--|
| Reservations                                           | Did you know that a menu is the bigg<br>selecting a restaurant. When you crea<br>shared with your guests when they m | est driver for attracting ding<br>te your menu, you will be al<br>ake a reservation. | ers to a restau<br>ble to display | arant? Most restaurant visitors said that the menu influenced their decision of<br>It on your website similar to the reservation and feedback widgets. It will also be |          |                                   |  |
| 🎢 Menu                                                 | Would you like to create another me                                                                                  | enu? Get started here.                                                               |                                   |                                                                                                    |          |                                   |  |
| 🛎 Guests                                               |                                                                                                    |                                                                                      |                                   |                                                                                                    |          |                                   |  |
|                                                        | FIXED MENU                                                                                                    |                                                                                      |                                   |                                                                                                    |          |                                   |  |
| 🗠 Reports                                              | Business Lunch                                                                                                    |                                                                                      | <b>e</b>                          |                                                                                                    |          |                                   |  |
| 💠 Settings 👻                                           | Medium<br>Spaghetti Bolognese                                                                                        | 1                                                                                    | €10.80                            |                                                                                                    |          |                                   |  |
| ⑦ Help                                                 | Salad 🗊 🦉 🖉                                                                                                    | 1                                                                                    | €6.20                             |                                                                                                    |          |                                   |  |
|                                                        | <b>Big</b><br>Spaghetti Bolognese 🚺                                                                                  | 2                                                                                    | €16.90                            |                                                                                                    |          |                                   |  |
|                                                        | Salad 🗊 😤 💋                                                                                                    | 2                                                                                    | €9.80                             |                                                                                                    |          |                                   |  |
|                                                        |                                                                                                    |                                                                                      |                                   |                                                                                                    |          |                                   |  |
|                                                        | This menu is currently active                                                                                        |                                                                                      |                                   |                                                                                                    |          |                                   |  |
|                                                        |                                                                                                    |                                                                                      |                                   |                                                                                                    |          |                                   |  |
|                                                        |                                                                                                    |                                                                                      |                                   |                                                                                                    |          |                                   |  |
|                                                        | Daily Menu                                                                                                    |                                                                                      | <b>(2)</b>                        |                                                                                                    |          |                                   |  |
|                                                        | Available on Monday, Tuesday, W                                                                                      | ednesday, Thursday, Friday                                                           |                                   |                                                                                                    |          |                                   |  |
|                                                        | Green Salad 😈 🖉 🚝                                                                                                    | 1                                                                                    | €8.40                             |                                                                                                    |          |                                   |  |
| Too many guests in house?<br>Pause online reservations |                                                                                                    |                                                                                      |                                   |                                                                                                    |          |                                   |  |

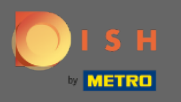

Klicken Sie auf Zeitmenü, um es hinzuzufügen, wählen Sie die Zeit aus, zu der das Menü gilt, geben Sie den Titel des neuen Menüs ein und passen Sie die Start- und Endzeit des neuen Menüs an.

| <b>DISH</b> RESERVATION   |                                                                                                    | HD*Tutorial                 | <u> </u>     |       |
|---------------------------|----------------------------------------------------------------------------------------------------|-----------------------------|--------------|-------|
| E Reservations            | Step 1: Choose Menu Type<br>Does your menu change often? You could decide to have a permanent menu, a daily menu or a limited time menu. The choice is all yours!                                                         |                             |              |       |
| 🛎 Guests                  | Fixed Menu Daily Menu Time Menu Special Menu                                                                                                    |                             |              |       |
| Seedback                  | Your menu is fixed for now and<br>is not changing daily. You have a different menu<br>used. You have a different menu for<br>breakfast, lunch, and dinner. You have a special / season<br>menu for a limited time period. |                             |              |       |
| 🗠 Reports                 | week.                                                                                                    |                             |              |       |
| 🌣 Settings 👻              | Select day(s)   Breakfast  Wed, 25/03/2020 - Wed, 25/C                                                                                                    |                             |              |       |
| ⑦ Help                    |                                                                                                    |                             |              |       |
|                           | Give it a title: Breakfast Menu                                                                                                    |                             |              |       |
|                           | Available from: 08 : 00 am() - 10 : 30 am(                                                                                                    |                             |              |       |
|                           | Step 2: Define categories Does your menu have different categories like Appetizers, Soft drinks, Cocktails, Main Course? If yes, list them below.                                                                         |                             |              |       |
|                           | Would you like to add more categories?     ADD       My Menu doesn't have categories!     ADD                                                                                                    |                             |              |       |
| Too many guests in house? | Designed by Hospitality Digital GmbH. All rights reserved.                                                                                                    | FAQ   Terms of use   Imprin | it   Data Pr | ivacy |

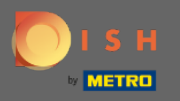

0

Unter Kategorien definieren können dem neuen Menü mehrere Kategorien hinzugefügt werden. Hinweis: Wenn das Menü keiner Kategorie angehört, klicken Sie auf "Mein Menü hat keine Kategorien!"

| DISH RESERVATION                                       |                                                                                                    |                                                                                            |                                                             |                                                             | HD*Tutorial | ▲ ▲<br>전문 ~ | • |
|--------------------------------------------------------|----------------------------------------------------------------------------------------------------|--------------------------------------------------------------------------------------------|-------------------------------------------------------------|-------------------------------------------------------------|-------------|-------------|---|
| E Reservations                                         | Step 1: Choose Menu Type<br>Does your menu change often? You cou                                                                                        | uld decide to have a permanent menu, a                                                     | daily menu or a limited time menu. Th                       | e choice is all yours!                                      |             |             |   |
| 🛎 Guests                                               | Fixed Menu                                                                                                    | Daily Menu                                                                                 | Time Menu                                                   | Special Menu                                                |             |             |   |
| ④ Feedback                                             | Your menu is fixed for now and is not changing daily.                                                                                                   | You have a different menu depending on the day of the                                      | You have a different menu for breakfast, lunch, and dinner. | You have a special / season menu for a limited time period. |             |             |   |
| 🗠 Reports                                              |                                                                                                    | week.                                                                                      |                                                             |                                                             |             |             |   |
| 🏟 Settings 👻                                           |                                                                                                    | Select day(s) -                                                                            | Breakfast -                                                 | Wed, 25/03/2020 - Wed, 25/C                                 |             |             |   |
| ⑦ Help                                                 |                                                                                                    |                                                                                            |                                                             |                                                             |             |             |   |
|                                                        | Give it a title: Breakfast Menu                                                                                                    |                                                                                            |                                                             |                                                             |             |             |   |
|                                                        | Available from: 08 : 00 am                                                                                                    | 10 : 30 am                                                                                 |                                                             |                                                             |             |             |   |
|                                                        | Step 2: Define categories<br>Does your menu have different categor                                                                                      | ies like Appetizers, Soft drinks, Cocktails,                                               | Main Course? If yes, list them below.                       |                                                             |             |             |   |
|                                                        | Bread & Butter                                                                                                    |                                                                                            |                                                             |                                                             |             |             |   |
|                                                        | Would you like to add more categories?                                                                                                    |                                                                                            |                                                             | ADD                                                         |             |             |   |
|                                                        | Step 3: Add dishes<br>Great job, rockstar! We are almost there<br>quantity if you have one. List the price a<br>You can re-order the categories and dis | . One final step and you will be ready to<br>ind you are good to go!<br>hes as you please. | go. Add the dishes inside the categorie:                    | s (if defined) and a description or                         |             |             |   |
| Too many guests in house?<br>Pause online reservations | Bread & Butter                                                                                                    |                                                                                            |                                                             | ≡                                                           |             |             |   |

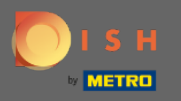

0

Unter Gerichte hinzufügen fügen Sie dem neuen Menü Gerichte hinzu. Geben Sie folgende Informationen ein: Name des Gerichts, Beschreibung des Gerichts, Diät, Menge und Preis.

| <b>DISH</b> RESERVATION                                       |                                                                                                    | HD*Tutorial 🛛 🚽 🖢 🗸 🚱                        |
|---------------------------------------------------------------|----------------------------------------------------------------------------------------------------|----------------------------------------------|
| E Reservations                                                | Cive it a title: Breakfast Menu<br>Available from: 08 : 00 am - 10 : 30 am                                                                                                    |                                              |
| <ul> <li>Cuests</li> <li>Feedback</li> <li>Reports</li> </ul> | Step 2: Define categories         Does your menu have different categories like Appetizers, Soft drinks, Cocktails, Main Course? If yes, list them below.         Bread & Butter                                                                                                    |                                              |
| 🔹 Settings 👻<br>⑦ Help                                        | Would you like to add more categories?     ADD       My Menu doesn't have categories!     ADD                                                                                                    |                                              |
|                                                               | Step 3: Add dishes Great job, rockstar! We are almost there. One final step and you will be ready to go. Add the dishes inside the categories (if defined) and a description or quantity if you have one. List the price and you are good to go! You can re-order the categories and dishes as you please. Bread & Butter |                                              |
|                                                               | Bread with Marmalade Toastes bread with marmalade. Vegan, Vegetarian • 2 7,40 (1) (1) (1)                                                                                                    |                                              |
|                                                               | Would you like to add more dishes? ADD SAVE                                                                                                    |                                              |
| Too many guests in house?<br>Pause online reservations        | Designed by Hospitality Digital GmbH. All rights reserved.                                                                                                    | FAQ.   Terms of use   Imprint   Data Privacy |

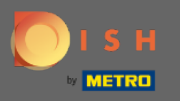

## Das ist es. Du bist fertig. Klicken Sie auf Speichern .

| <b>DISH</b> RESERVATION                                |                                                                                                    | HD*Tutorial   취본 🗸 🚱                        |
|--------------------------------------------------------|----------------------------------------------------------------------------------------------------|---------------------------------------------|
| E Reservations                                         | Give it a title:     Breakfast Menu       Available from:     08 : 00     am                                                                                                    |                                             |
| 🛎 Guests                                               | Step 2: Define categories                                                                                                    |                                             |
| Seedback                                               | Does your menu have different categories like Appetizers, Soft drinks, Cocktails, Main Course? If yes, list them below.                                                                                                    |                                             |
| 🗠 Reports                                              | Bread & Butter                                                                                                    |                                             |
| 🌣 Settings 👻                                           |                                                                                                    |                                             |
| ⑦ Help                                                 | Would you like to add more categories?     ADD       My Menu doesn't have categories!     ADD                                                                                                    |                                             |
|                                                        | Step 3: Add dishes                                                                                                    |                                             |
|                                                        | Great job, rockstar! We are almost there. One final step and you will be ready to go. Add the dishes inside the categories (if defined) and a description or quantity if you have one. List the price and you are good to go! |                                             |
|                                                        | You can re-order the categories and dishes as you please.                                                                                                    |                                             |
|                                                        | Bread & Butter                                                                                                    |                                             |
|                                                        | Bread with Marmalade Toastes bread with marmalade. Vegan, Vegetarian 🔹 2 7,40 (a) (b) (b)                                                                                                    |                                             |
|                                                        | Would you like to add more dishes?                                                                                                    |                                             |
|                                                        | SAVE                                                                                                    |                                             |
| Too many guests in house?<br>Pause online reservations | Designed by Hospitality Digital GmbH. All rights reserved.                                                                                                    | FAQ   Terms of use   Imprint   Data Privacy |

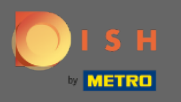

0

Das neue Menü wird nun im Dashboard angezeigt . Hinweis: Die Menüs können aktiv oder inaktiv gesetzt werden, was dazu führt, dass sie für den Gast angezeigt werden oder nicht.

| DISH RESERVATION          |                                                                     |            |
|---------------------------|---------------------------------------------------------------------|------------|
| Reservations              | This menu is currently active                                       |            |
| ۳ <b>1</b> Menu           |                                                                     |            |
| 🐣 Guests                  |                                                                     |            |
| eedback                   | Daily Menu                                                          | <b>(2)</b> |
| 🗠 Reports                 | Available on Monday, Tuesday, Wednesday, Thursday, Friday<br>Salads |            |
| 🌣 Settings 🗸              | Green Salad 🗊 🖉 😤 1                                                 | €8.40      |
| ⑦ Help                    |                                                                     |            |
|                           | This menu is currently inactive                                     |            |
|                           |                                                                     |            |
|                           |                                                                     |            |
|                           | Breakfast Menu                                                      |            |
|                           | Available from 08:00 AM, until 10:30 AM                             |            |
|                           | <b>Bread &amp; Butter</b><br>Bread with Marmalade 👔 🖉 😤 2           | €7.40      |
|                           |                                                                     |            |
|                           | This menu is currently inactive                                     |            |
|                           |                                                                     | ~          |
| Too many guests in house? |                                                                     |            |
| Pause online reservations | Designed by Hospitality Digital GmbH. All rights reserved.          |            |